## HOW TO CHANGE DNS SETTINGS

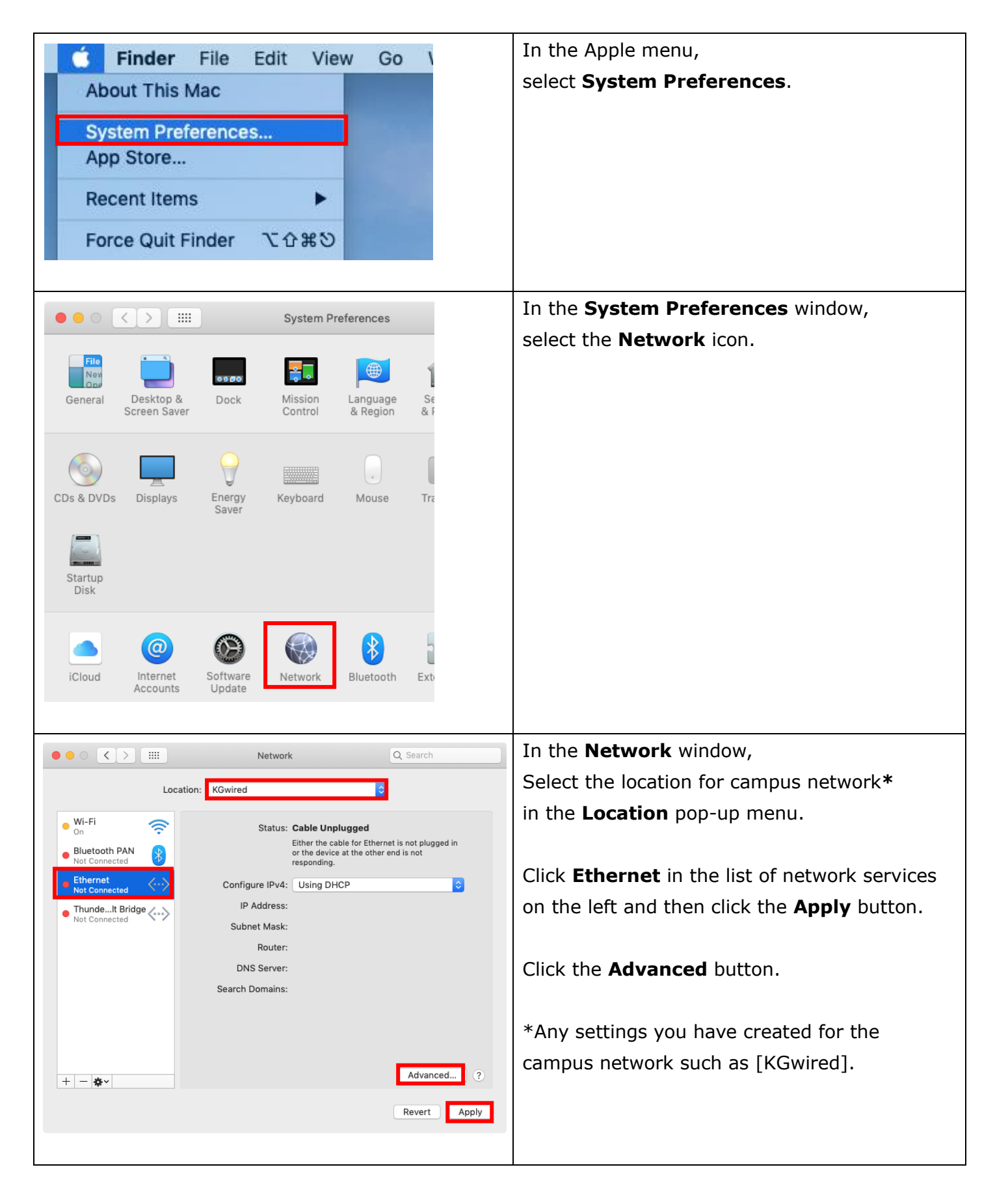

| DNS Servers:   Search Domains:     172.22.0.11   wansei.ac.jp     nuc.kwansei.ac.jp   nuc.kwansei.ac.jp     Click the OK button. | COUD DATE WING 2001X Device Hardware                                                                                                    | Select the <b>DNS</b> tab.<br>Click the <b>Plus (+)</b> button.                                                  |
|----------------------------------------------------------------------------------------------------|----------------------------------------------------------------------------------------------------|----------------------------------------------------------------------------------------------------|
| IPv4 or IPv6 addresses + -   Cancel OK                                                                                           | TCP/IP   DNS   WINS   802.1X   Proxies   Hardware     DNS Servers:   Search Domains:     172.22.0.23   Kwansei.ac.jp     nuc.kwansei.ac.jp     huc.kwansei.ac.jp     +   IPv4 or IPv6 addresses     +   Cancel   OK | Type the following information.<br>10.50.0.11 (Primary)<br>10.50.0.12 (Secondary)<br>Click the <b>OK</b> button. |